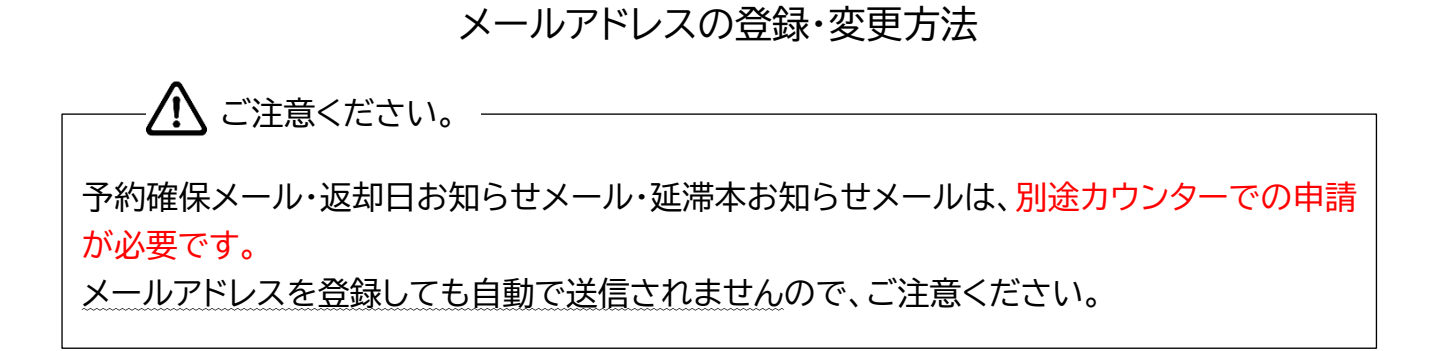

## 1. 氷見市立図書館のホームページを開き、利用者ログインをクリックします。

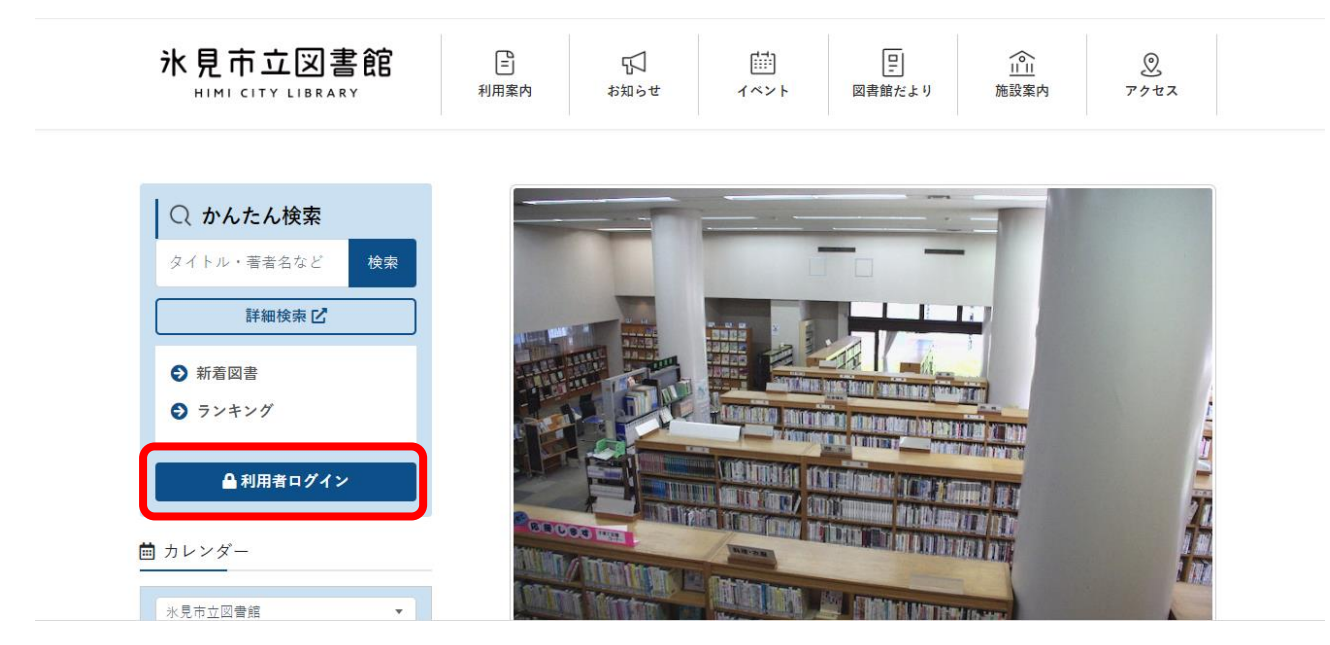

2.利用者カードの番号、パスワードを入力し「ログイン」をクリックします。 ※ログイン方法については、「利用者メニューログインの仕方」をご覧ください。

|                                                  | ホーム | 利用者メニュー | ログイン |             | 🛓 ログインはこちら |  |
|--------------------------------------------------|-----|---------|------|-------------|------------|--|
| 氷見市立図書館                                          |     |         |      | □ 利用者カードの番号 |            |  |
| 本を探す···· Q                                       |     |         |      | ■ パスワード     |            |  |
| □ 資料紹介 →                                         |     |         |      | ログイン        |            |  |
| ▲ 利用案内 →                                         |     |         |      |             |            |  |
| <ul> <li>U20</li> <li>↓</li> <li>表示切替</li> </ul> |     |         |      |             |            |  |
|                                                  |     |         |      |             |            |  |

|                    | ホーム 利用者メニュー 利用状況参照                            |                         | ▲ 利用者メニュー |
|--------------------|-----------------------------------------------|-------------------------|-----------|
| 氷見市立図書館<br>本を探す… Q | <sup>ご利用状況参照</sup><br>ご利用状況参照<br>貸出状況<br>予約状況 | 電子図書館へ                  |           |
|                    |                                               |                         |           |
|                    | ホーム 利用者メニュー 利用状況参照                            |                         | × 閉じる     |
|                    | <sup>ご利用状況参照</sup><br>ご利用状況参照                 | 電子図                     | ログアウト     |
| 水見巾立図書館<br>本を探す… Q | 貸出状況<br>予約状況                                  | 利用状況参<br>予約取消<br>予約かご(C | 照))       |
|                    |                                               | ユーザ設定                   |           |

3.「利用者メニュー」をクリックし、「ユーザ設定」を選択します。

4. 下記の画面が表示されます。メールアドレスの登録がなければ(登録なし)と表示されます。 「変更する」をクリックします。

|              | ホーム   | 利用者メニュー | ユーザ設定 |  |      |
|--------------|-------|---------|-------|--|------|
|              | フーザ設定 |         |       |  |      |
| 氷見市立図書館      | ユーザ調  | 设定      |       |  |      |
| 本を探す… Q      | 1 登録2 | 内容      |       |  |      |
| 資料検索     ,   | メール   | アドレス i  |       |  |      |
| <br>↓ 資料紹介 → | (登錄   | 录なし)    |       |  | 変更する |
| . 利用案内 )     | パスワ   | - i) ۲  |       |  |      |
|              | ***   | ******  | *     |  | 変更する |

## 5.登録したいメールアドレスを入力します。

|             |   | ユーザ設定      |    |       |
|-------------|---|------------|----|-------|
| 氷見市立図書館     | 官 | ユーザ設定      |    |       |
| 本を探す…       | ٩ | 登録内容       |    |       |
|             |   |            |    |       |
| ◎ 資料検索      | • | メールアドレス () |    |       |
| -           |   | (登録なし)     |    | 変更しない |
| 🎦 資料紹介      | • |            |    |       |
| ● 利田安内      |   | 新メールアドレス   |    |       |
|             |   |            |    |       |
| 💁 リンク       | + | メール権別 パリコン | ~  |       |
| ← = - 1.744 |   | パスワード 🕠    |    |       |
| 🐪 衣示切台      | • |            |    |       |
|             |   | ******     |    | 変更する  |
|             |   |            |    |       |
|             |   |            |    |       |
|             |   |            | 変更 |       |
|             |   |            |    |       |
|             |   |            |    |       |

x)m/k/

## (メールアドレスを入力した状態)

|          | ホーム 利用者メニュー ユーザ設定                 | ▲ 利用者メニュー |
|----------|-----------------------------------|-----------|
|          |                                   |           |
|          | ユーザ設定                             |           |
| 氷見市立図書館  | ユーザ設定                             |           |
| 本を探す… Q  | ┃ 登録内容                            |           |
| ○ 答料检索   | メールアドレス ()                        |           |
|          | (登録なし) 変更しない                      |           |
| 資料紹介     |                                   |           |
|          | 新メールアドレス tosyokan@city.himi.lg.jp |           |
|          | メール種別 パソコン                        |           |
| ➡ 表示切替 ▶ | パスワード ()                          |           |
|          | ******************* 変更する          |           |
|          |                                   |           |
|          | 変更                                |           |

## 7.メール種別を選択し、「変更」をクリックします。

|               | ホーム 利用者メニュー ユーザ設定                      | ▲ 利用者メニュー |
|---------------|----------------------------------------|-----------|
| 図書館           | ュー <del>ザ設定</del><br>ユーザ設定             |           |
| 本を探す… Q       | ▲ 登録内容                                 |           |
| ◎ 資料検索 →      | メールアドレス()                              |           |
|               | <ul><li>(登録なし)</li><li>変更しない</li></ul> |           |
|               | 新メールアドレス                               |           |
|               | メール種別                                  |           |
| Q U>⁄2 →      | パスワード () パンコン                          |           |
| →表示切替・        | ************************************   |           |
|               |                                        |           |
|               | 変更                                     |           |
|               |                                        |           |
|               |                                        |           |
|               | ユーザ設定                                  |           |
| 図書館           | ユーザ設定                                  |           |
| 本を探す… Q       | · · · · · · · · · · · · · · · · · · ·  |           |
|               | メールアドレス ()                             |           |
| <b>译</b> 資料検索 | 、<br>(登録なし) 変更しない                      |           |
| 資料紹介          | ,<br>新メールアドレス tosyokan@city.himi.lg.jp |           |
| 1 利用案内        | メール種別 パソコン ◆                           |           |
| <b>へ</b> リンク  |                                        |           |
| ★ 表示切替        | 、 、 、 、 、 、 、 、 、                      | 5         |
|               |                                        |           |
|               | 変更                                     |           |

8.登録内容変更画面が表示されます。よろしければ「変更」をクリックします。

| 登録内容変更確認            | ×                        |  |  |  |  |  |
|---------------------|--------------------------|--|--|--|--|--|
| 以下の内容で登録情報の変更を行います。 |                          |  |  |  |  |  |
| 新メールアドレス            | tosyokan@city.himi.lg.jp |  |  |  |  |  |
| メール種別               | パソコン                     |  |  |  |  |  |
|                     | 変更                       |  |  |  |  |  |

9. メールアドレスが登録されると、ページ上部に下記のメッセージが表示されます。

| ホーム | 利用者メニュー | ユーザ設定 |              | ▲ 利用者メニュー |  |
|-----|---------|-------|--------------|-----------|--|
|     |         |       | ❷ 変更が完了しました。 |           |  |

併せて、登録したメールアドレス先に下記のメールが届きます。

Subject: メールアドレス変更完了のお知らせ

メールアドレス変更のお知らせ

以下の内容でメールアドレスの変更が完了しました。

利用者カードの番号: OOOOOOO 新メールアドレス; ××××@ΔΔΔΔ

もし、このメールにお心当たりがない場合には、下記連絡先まで お問い合わせください。

氷見市立図書館 tosyokan@city.himi.lg.jp

以上で、メールアドレスの登録は完了です。 お知らせメールの受信をご希望される場合は、カウンターまでお越しください。